# CLI를 통해 스위치에서 Link Flap Prevention 설정 구성

### 목표

Link Flap은 스위치의 물리적 인터페이스가 10초 이상 지속되어 3회 이상 작동 및 중단되는 상황입 니다. 일반적인 원인은 대개 불량, 지원되지 않음, 비표준 케이블, SFP(Small Form-Factor Pluggable) 또는 기타 링크 동기화 문제와 관련이 있습니다. 링크 플래핑의 원인은 간헐적이거나 영 구적일 수 있습니다.

링크 플랩 방지 메커니즘은 링크 플랩 상황에서 스위치 및 네트워크 운영에 미치는 영향을 최소화 합니다. 과도한 링크 플랩 이벤트가 발생하는 포트를 자동으로 설정하여 상태 포트를 err-disable하 여 네트워크 토폴로지를 안정화합니다. 이 메커니즘은 플래핑의 근본 원인을 디버깅하고 찾는 시간 도 제공합니다. 링크 플랩 및 포트 종료 관련 알림을 위해 syslog 메시지 또는 SNMP(Simple Network Management Protocol) 트랩이 전송됩니다. 시스템 관리자가 특별히 활성화한 경우에만 인 터페이스가 다시 활성화됩니다.

이 문서에서는 스위치의 CLI(Command Line Interface)를 통해 Link Flap Prevention(링크 플랩 방지) 기능을 활성화하고 Automatic ErrDisable Recovery(자동 오류 비활성화 복구) 설정을 구성하고 일 시 중단된 인터페이스를 재활성화하는 방법에 대한 지침을 제공합니다.

### 적용 가능한 디바이스 | 펌웨어 버전

- SX350 | 2.3.5.63(<u>최신 다운로드</u>)
- SG350X | 2.3.5.63(<u>최신 다운로드</u>)
- SX550X | 2.3.5.63(<u>최신 다운로드</u>)

### 링크 플랩 방지 설정 구성

### 링크 플랩 방지 사용

1단계. 스위치 콘솔에 로그인합니다. 기본 사용자 이름 및 비밀번호는 cisco/cisco입니다. 새 사용자 이름 또는 비밀번호를 구성한 경우 대신 자격 증명을 입력합니다.

**참고:** SSH 또는 텔넷을 통해 SMB 스위치 CLI에 액세스하는 방법을 알아보려면 <u>여기</u>를 클릭하십시 오.

User Name:cisco Password:\*\*\*\*\*\*\*\*\*

**참고:** 명령은 스위치의 정확한 모델에 따라 달라질 수 있습니다. 이 예에서는 텔넷을 통해 SG550XG-8F8T 스위치에 액세스합니다.

2단계. 스위치의 Privileged EXEC 모드에서 다음을 입력하여 Global Configuration 모드로 들어갑니 다.

SG550XG-8F8T#configure

3단계. 과도한 링크 플래핑으로 인해 물리적 인터페이스를 err-disable 상태로 전체적으로 설정하려

#### 면 다음을 입력합니다.

SG550XG-8F8T(config)#link-flap prevention [enable | disable]

**참고:** 인터페이스에서 10초 동안 초당 링크 플랩(링크 상태 변경)이 3회 발생하는 경우 이더넷(물리 적) 인터페이스가 종료됩니다.

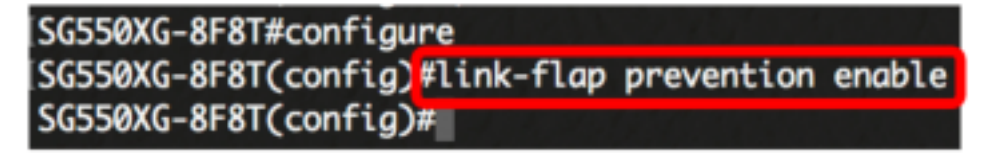

4단계. (선택 사항) 스위치에서 링크 플랩 방지를 비활성화하려면 다음을 입력합니다.

SG550XG-8F8T(config)#no link-flap prevention

5단계. (선택 사항) 스위치에서 점보 프레임을 활성화하려면 다음을 입력합니다.

SG550XG-8F8T(config)#port jumbo-frame

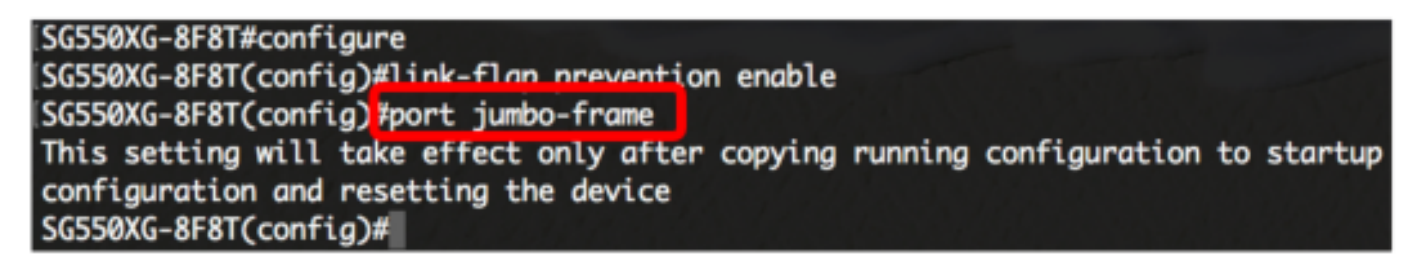

이제 CLI를 통해 스위치에서 Link Flap Prevention 설정을 성공적으로 구성했어야 합니다.

# 자동 ErrDisable 복구 설정 구성

Automatic Recovery Interval(자동 복구 간격)이 지난 후 오류 조건으로 인해 종료된 포트를 자동으로 다시 활성화하는 기능을 활성화하려면 다음 단계를 수행합니다.

1단계. Global Configuration(전역 컨피그레이션) 모드에서 다음을 입력하여 인터페이스 컨피그레이 션 컨텍스트를 입력합니다.

SG550XG-8F8T(config)#errdisable recovery cause link-flapping

• link-flapping - 링크 플랩 방지 Err-Disable 상태에 대한 오류 복구 메커니즘을 활성화합니다.

SG550XG-8F8T#configure SG550XG-8F8T(config)#link-flap prevention enable SG550XG-8F8T(config)#port jumbo-frame This setting will take effect only after copying running configuration to startup configuration and resetting the device SG550XG-8F8T(config)#errdisable recovery cause link-flapping SG550XG-8F8T(config)#

2단계. errdisable 복구의 오류 복구 시간 초과 간격을 설정하려면 다음을 입력합니다.

• seconds - 오류 복구 시간 초과 간격을 초 단위로 지정합니다. 범위는 30~86400초입니다. 기본 값은 300초입니다.

SG550XG-8F8T(config)#errdisable\_recovery\_cause\_link-flapping SG550XG-8F8T(config)#errdisable\_recovery\_interval\_600 SG550XG-8F8T(config)#

3단계. 특별 권한 EXEC 모드로 돌아가려면 exit 명령을 입력합니다.

SG550XG-8F8T(config)#**exit** 

| SG550XG-8F8T#configure                                                            |
|-----------------------------------------------------------------------------------|
| SG550XG-8F8T(config)#link-flap prevention enable                                  |
| SG550XG-8F8T(config)#port jumbo-frame                                             |
| This setting will take effect only after copying running configuration to startup |
| configuration and resetting the device                                            |
| SG550XG-8F8T(config)#errdisable recovery cause link-flapping                      |
| SG550XG-8F8T(config)#errdisable recovery interval 600                             |
| SG550XG-8F8T(config)#exit                                                         |
| SG550XG-8F8T#                                                                     |

이제 CLI를 통해 스위치에 자동 errdisable 복구 설정을 구성했습니다.

## 일시 중단된 인터페이스 다시 활성화

종료된 인터페이스를 수동으로 다시 활성화하려면 다음 단계를 수행하십시오.

1단계. 활성으로 구성되었지만 시스템에서 종료한 인터페이스를 활성화하려면 다음을 입력합니다.

SG550XG-8F8T#set interface active [interface-id]

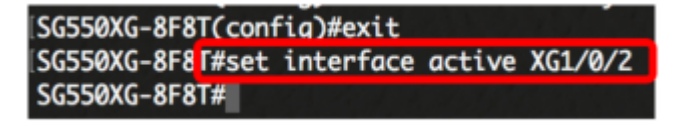

참고: 이 예에서는 포트 XG1/0/2이 수동으로 다시 활성화됩니다.

2단계. (선택 사항) 스위치의 Privileged EXEC 모드에서 다음을 입력하여 구성된 설정을 시작 구성 파일에 저장합니다.

SG550XG-8F8T#copy running-config startup-config

[SG550XG-8F8T# [SG550XG-8F81#copy running-config startup-config Overwrite file [startup-config].... (1/N)[N] ?

3단계. (선택 사항) Overwrite file [startup-config](시작-구성 파일 덮어쓰기)...을 클릭하면 키보드에 서 **Y를** 누르고 N을 키보드에서 누릅니다.프롬프트가 나타납니다.

#### SG550XG-8F8T#copy running-config startup-config

Overwrite file [startup-config].... (Y/N)[N] ?Y

21-Dec-2017 06:43:54 %CUPT-1-FILECPT: FILES Copy - source URL running-config destination URL flash://system/configuration/startup-config

21-Dec-2017 06:43:56 %COPY-N-TRAP: The copy operation was completed successfully

SG550XG-8F8T#

이제 CLI를 통해 스위치에서 일시 중단된 인터페이스를 다시 활성화했습니다.